### Download the Questionnaires and Certification

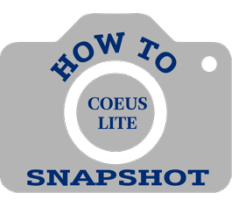

# How can I download the Questionnaires to send to the Key personnel?

You can access the Questionnaires once you have started a Proposal Development record and the status is **In Progress**.

Click on **ORIS Questionnaire List** in the menu on the left.

|                                              | All Proposal                                                                                                    | s i Proposals     | in Progress   Create New P | roposal   Proposal Sear | ch   Grants.gov O | pportunity Search |
|----------------------------------------------|----------------------------------------------------------------------------------------------------|-------------------|----------------------------|-------------------------|-------------------|-------------------|
| Proposal Summary                             | Investigator: Gasior, Angela Proposal # :0016020(Cin Progress)<br>Agency/Sponsor; 303412 : US GEOLOGICAL SURVEY Proposal Period: 01/07/2022 - 01/04/2022 |                   |                            |                         |                   |                   |
| / Ornanization                               | Lead Unit: 1100500                                                                                                    | SUMMER DAY        | CAMP                       |                         |                   |                   |
| Volganization                                | Last Updated: 2022-01-                                                                                                    | 07 08 47 28 0 by  | Gasior, Angela             |                         |                   |                   |
| Persons                                      | General Proposal Information                                                                                                    |                   |                            |                         | Budget: 🔀         | Narrahve: 🗙       |
| Special Review                               | Indicates Mandatory Fields                                                                                                    |                   | 22/21                      |                         |                   |                   |
| Others                                       | *Proposal Type:                                                                                                    | New               | ×                          | "Activity Type:         | Organized Researc | n ·               |
| Proposal Roles                               | *Start Date:                                                                                                    | 01/07/2022        |                            | *End Date:              | 01/07/2022        |                   |
| uestionnaire                                 | Original Proposal Number:                                                                                                    |                   | Search                     | Award #:                |                   | Search            |
| CCQ Conditional                              | *Agency/Sponsor:                                                                                                    | 303412            | Search US GEOLOGIC/        | AL SURVEY               |                   |                   |
| Questionnaire                                | Prime Sponsor:                                                                                                    |                   | Search                     |                         |                   |                   |
| MIQ Mandatory                                | Proposal Deadline Date:                                                                                                    |                   |                            | OReceipt                | OPostmarked       |                   |
| Questionnaire                                | NSF Science Code:                                                                                                    | Please Select     |                            |                         |                   |                   |
| MCQ Mandatory<br>Compliance<br>Questionnaire | "Anticipated Award Type:                                                                                                    | Grant             | ~                          |                         |                   |                   |
|                                              | Spensor Proposal No :                                                                                                    |                   |                            |                         |                   |                   |
|                                              | аронно гороны но .                                                                                                    |                   |                            |                         |                   |                   |
| Budget                                       | *Title:                                                                                                    | Test for Question | nare                       |                         |                   |                   |
| Upload Attachments                           |                                                                                                    | -                 |                            |                         |                   | 10                |
|                                              | Program Title:                                                                                                    |                   |                            |                         |                   |                   |
| Submit for Approval                          | Dronosal in Personner                                                                                                    | Planca            | Colort M                   | Sub Contract:           | 0                 |                   |
| Delete Proposal                              | Funding Opportunity                                                                                                    | e neuse           | Select                     | Sub Contract.           | <b>U</b>          |                   |
| Copy Proposal                                | Number:                                                                                                    | 2                 |                            | CFDA Number:            |                   |                   |
| Email                                        | Agency Program Code:                                                                                                    | -                 |                            | Agency Div Code:        |                   | - T               |
| Add New Rolodex Entry                        |                                                                                                    |                   |                            | Previous Grants nov     | -                 |                   |
| ORIS Proposal Summary                        | Agency Routing Identifier:                                                                                                    |                   |                            | Tracking ID:            | L                 |                   |
| ORIS Questionnaire List                      | Save                                                                                                    |                   |                            |                         |                   |                   |
| Loden associated                             |                                                                                                    |                   |                            |                         |                   |                   |
| Training                                     |                                                                                                    |                   |                            |                         |                   |                   |

□ A new window will open with the Questionnaires. (Be sure your pop-up blockers are turned off.)

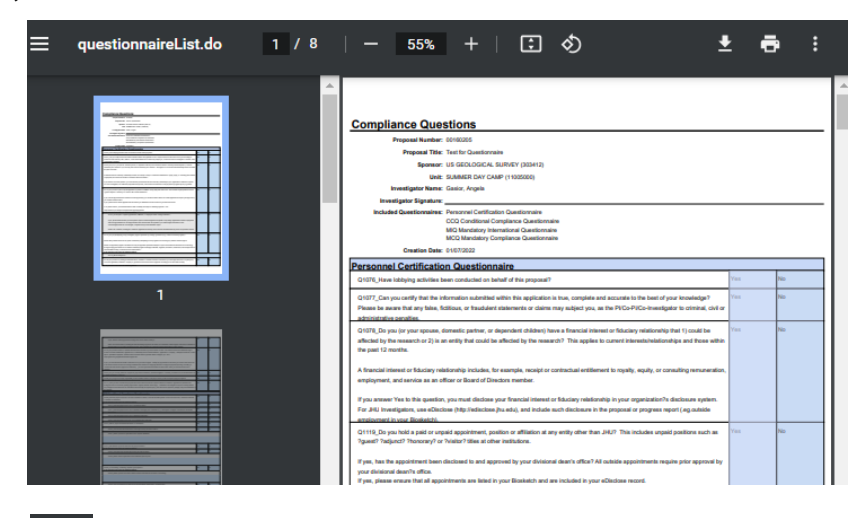

Click on the printer icon in the upper right-hand corner and print to PDF. Click on **Save** to save the document to the location of choice.

#### How does the Key personnel complete the form and sign it?

## All JHU personnel can access Coeus and complete the questionnaires in the system. The forms are fillable in the system.

If you must send the form to others:

Once you send the PDF to the Key personnel, they must use the **Fill and Sign Tool** in Adobe in order to complete the form.

Click on **Tools** in the upper left-hand corner.

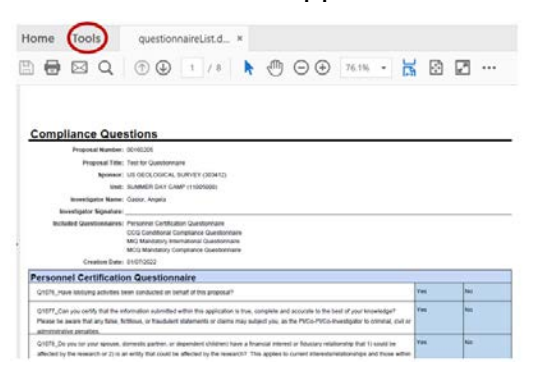

Click on **Fill & Sign** in the menu on the right.

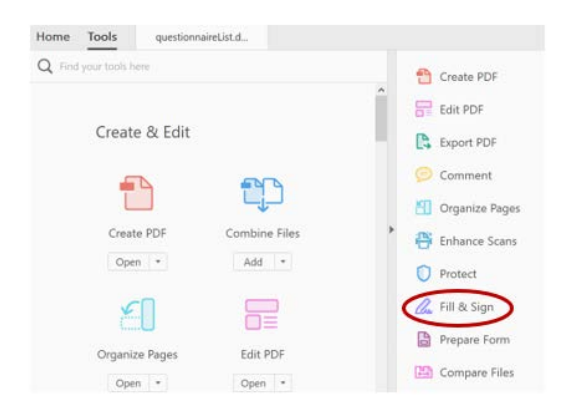

□ Click on **Checkmark** in the menu bar at the top. Complete the Form by adding checkmarks in the appropriate fields.

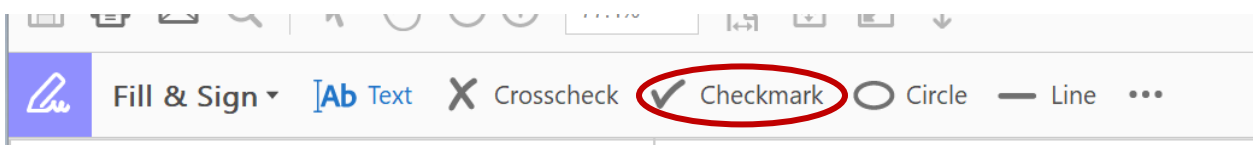

□ Sign the document, by clicking on the ... and then **Sign** in the dropdown. Drag your signature to the Signature line.

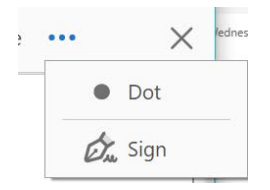

□ Save and send back to the department contact to be uploaded in Coeus.

#### Alternate Option:

Print the document, complete by hand and re-scan the document into computer.